# インストールするプログラムについて

#### <ユーティリティプログラム>

Information server +Plus II には、次の6種類のユーティリティプログラムがあります。

#### ■『Is+Plus2 インフォモニター』

新着文書をユーザーに通知してくれるユーティリティプログラムです。設定によって、 新着だけでなく、送信やプリントの結果状況も通知することができます。 『Is+Plus2 インフォモニター』の詳しい使いかたについては、『Information server +Plus2 リファレンスマニュアル』の"新着文書の通知設定をする"を参照してくだ さい。

#### ■『Is+Plus2 ダウンロードユーティリティ』

受信した文書を自動的にダウンロードするユーティリティプログラムです。文書の種 類やダウンロードする場所、ファイル形式を指定することができます。また、いつダ ウンロードするかという時間設定も行うことができます。

いずれかのユーザー個人のみが設定対象となります。

『Is+Plus2 ダウンロードユーティリティ』の詳しい使いかたについては、『Information server +Plus2 リファレンスマニュアル』の"自動ダウンロードの設定をする"を参照してください。

#### ■『Is+Plus2 バックアップユーティリティ』

受信した文書を自動的にダウンロードするユーティリティプログラムです。文書の種類やダウンロードする場所、ファイル形式を指定することができます。また、いつダウンロードするかという時間設定も行うことができます。 複数のユーザーや機器、各種フォルダー内の文書を設定対象にできます。

#### 『Is+Plus2 カバーページエディター』

ファクスを送信するときに文書の先頭に付ける送付案内書を作成・編集するユーティ リティプログラムです。送信する相手先の情報(会社名、所属部署名、名前など)は 自動的に挿入されますので、各送信相手ごとに送付案内書を作成する必要がありま せん。

『Is+Plus2 カバーページエディター』の詳しい使いかたについては、『Information server +Plus2 リファレンスマニュアル』の"送付案内書を作成する"を参照してください。

#### ■『Is+Plus2 アドレスブックユーティリティ』

Excel 形式の電話帳を CSV 形式に変換させるユーティリティプログラムです。CSV 形式にデータを変換することにより、ls+Plus II の電話帳にインポートできる "vCard データ"へのデータ変換が可能となります。

#### Muratec Is+Plus2 TWAINConnector

Information server +Plus II のスキャナー機能で取り込んだ画像を画像編集アプリ ケーションソフトで読み込むためのユーティリティプログラムです。

『Muratec Is+Plus2 TWAINConnector』の詳しい使いかたについては、『Information server +Plus2 リファレンスマニュアル』の"ソフトウェアへの読み込み"を参照してください。

## <ドライバー>

Information server +Plus II には、次のようなドライバーソフトがあります。

## "Muratec MFX-18/22/27XX"

各種アプリケーションソフトで作成した文書を Information server +Plus II でプリ ントするときに必要となるドライバーです。

### "Muratec MFX-18/22/27XX Fax"

各種アプリケーションソフトで作成した文書を Information server +Plus II で直接 ファクス送信するときに必要となるドライバーです。

## Muratec Is+Plus2 TIFFMaker

各種アプリケーションソフトで作成した文書を画像ファイル(TIFF ファイル)に変換 するドライバーです。 変換された画像ファイルは添付ファイルとして送信することができます。

# ユーティリティプログラムをインストールする

プログラムをインストールする為に、Information server +Plus II のパッケージに同梱 されている"セットアップディスク"CDを用意してください。 インストールは次のような手順で行います。

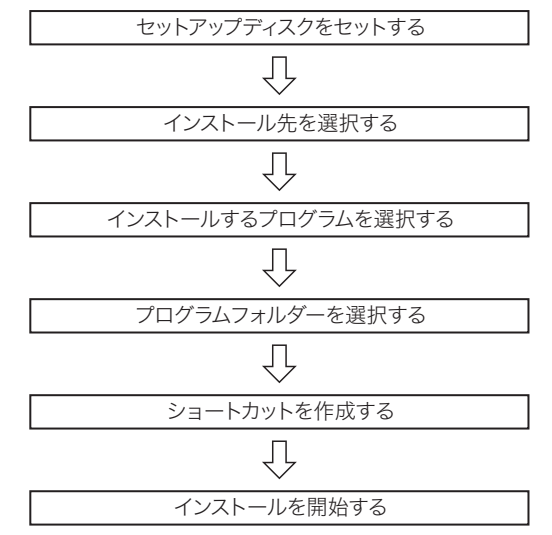

#### 補足

- ユーティリティプログラムあるいはドライバーは使用するコンピューターごとにインストールしてください。
- ・インストールを実行する前に、ウィルスチェックなどの常駐プログラムを終了して おいてください。正常にインストールできない場合があります。
- WindowsNT 4.0、Windows2000、WindowsXP、Windows Server 2003、Windows Server 2008、Windows Vista、Windows 7 にユーティリティプログラムあるいは、プリンタードライバーをインストールする場合、管理者権限を持つユーザーアカウントでログオンし、インストールを行ってください。
- ・このインストールの説明で使用する画面は WindowsXP のものです。ご使用のオペレーティングシステムによって表示される画面は若干変わります。
- ・Windows Server 2008 は Muratec MFX-18/22/27XX および Muratec Is+Plus2 TWAINConnector にのみ対応しています。

1 コンピューターを起動します。

**2** CD-ROM ドライブに "セットアップディスク" CD をセットします。 セットアップディスクが起動し、セットアップウィザードが表示されます。

補足

- セットアップウィザードが表示されない場合は、CD 内の"setup.exe"ファイルを ダブルクリックしてください。
  - \* Windows 7、Windows Vista および Windows Server 2008 の場合
  - 1. 自動再生の画面が表示された場合は、「Setup.exe の実行」をクリックします。
  - 2. 「ユーザーアカウント制御」の画面が表示されたら、「許可」または「はい」 をクリックします。
- **3** [次へ(N) >] ボタンをクリックします。 "使用許諾契約"画面が表示されます。
- **4** "使用許諾契約"の内容をよく読み、同意する場合は [はい(Y)] ボタンをクリックします。

"インストール先の選択"ダイアログが表示されます。

5 インストール先を変更しない場合は、[次へ(N) >] ボタンをクリック します。

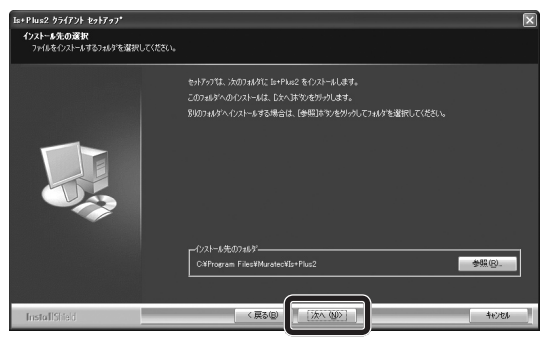

"機種の選択"ダイアログが表示されます。

#### 補足

#### インストール先のフォルダーを変更する場合

他のフォルダーを指定する場合は、あらかじめプログラムをインストールするフォル ダーを作成しておく必要があります。

- (1) [参照(R)...] ボタンをクリックします。
   "フォルダの選択"ダイアログが表示されます。
- (2) インストールするフォルダーを選択し、[OK] ボタンをクリックします。
   "フォルダの選択"ダイアログが閉じ、"インストール先のフォルダ"の指定フォ ルダーが変更されています。

# 6 インストールするプログラムを登録するプログラムフォルダーを指定します。

#### 補足 🔾

初期設定では、"Is+Plus2"に設定されています。

別のフォルダー名を指定する場合は、"プログラムフォルダ(P):"にフォルダー名 を入力します。すでに登録されているプログラムフォルダーを使用する場合は、"既 存のフォルダ(X):"リストからフォルダーを選択します。

#### **7** [次へ(N)>] ボタンをクリックします。

"ショートカットの作成"ダイアログが表示されます。

**8** インストールするプログラムを選択します。

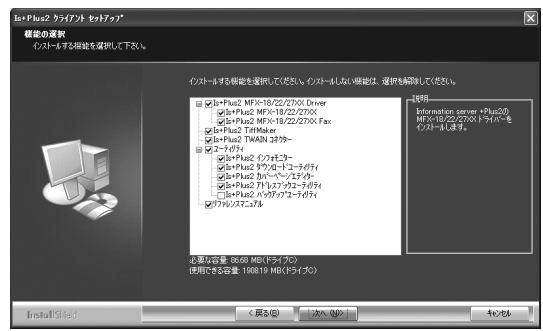

#### 補足

インストールしないプログラムがある場合は、該当するプログラムのチェックボック スをクリックして、チェックをはずします。

- 9 [次へ(N) >] ボタンをクリックします。
   "Is+Plus2 クライアントセットアップ"画面が表示されます。
- **10** [OK] ボタンをクリックします。 "Is+Plus 選択" ダイアログが表示されます。
- **11** 接続するサーバーの IP アドレスを "xxx.xxx.xxx" (xxx は半角数字) のような形式で入力します。

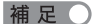

#### 接続するサーバーを検索して入力する場合

(1) "Is+Plus 選択"ダイアログの [検索] ボタンをクリックします。

| Is+Plus 選択                            | ×     |
|---------------------------------------|-------|
| Io+PluoのIPフドレフを入力レアイださい               |       |
| IS 11 MISEON 17 1 DX 27 C 10 C (1201) |       |
|                                       | 検索(S) |
| (入力例:192.168.0.1)                     |       |
| ОК                                    | キャンセル |

サーバーの検索が開始されます。

\* Windows 7、Windows Vista、Windows Server 2008 または Windows XP の場合

"セキュリティの重要な警告"が表示された場合は、[ブロックを解除する]また は[アクセスを許可する]ボタンをクリックします。

しばらくすると、"Is+Plus 選択"ダイアログが表示されます。このダイアログには、 ネットワーク上にある Information server +Plus II を搭載したデジタル複合機の IP アドレスがリスト表示されます。

| Is+Plus選択                      |      | ×     |
|--------------------------------|------|-------|
| IPアドレス<br>19216801<br>19216802 | 機器名称 |       |
|                                |      | キャンセル |

(2) 接続するサーバーを選択します。

"IP アドレス"または"機器名称"をクリックすると、反転表示になります。 (3) [設定] ボタンをクリックします。

"Is+Plus 選択"ダイアログが閉じ、"Is+Plus 選択"ダイアログには選択した サーバーの IP アドレスが表示されています。

## **12** [OK] ボタンをクリックします。

"プログラム フォルダの選択"ダイアログが表示されます。

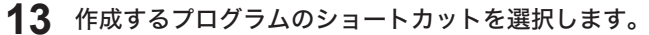

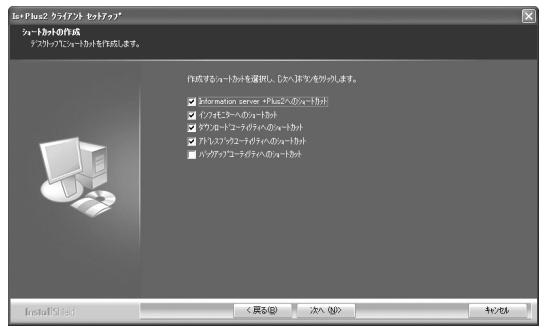

#### 補足

作成しないショートカットがある場合は、該当するショートカットのチェックボック スをクリックして、チェックをはずします。

- **14** [次へ (N) >] ボタンをクリックします。 "スタートアップへの登録"ダイアログが表示されます。
- 15 スタートアップに登録するプログラムを選択します。

| Is+Plus2 クライアント セットアップ                 |                                                                                                    | ×     |
|----------------------------------------|----------------------------------------------------------------------------------------------------|-------|
| スタートアッフ*への登録<br>スタートアップにシュートカットを作成します。 |                                                                                                    |       |
|                                        | <ul> <li>自然内学ルードカルな運用し、2か入学スタウバムサキ。</li> <li>【クラモニシーのラントブラウを登録<br/>2019年12-5-40月の10日57570登録</li> <li>2019年12-5-494-0030-159570登録</li> <li>■ ドックドク12-5-494-0030-159570登録</li> </ul> |       |
|                                        |                                                                                                    |       |
| InstallShield                          | < 戻る(Q) 次へ (Q)>                                                                                                    | 40/24 |

補 足 🔾

スタートアップに登録すると、コンピューターの起動時にプログラムが自動的に起動 するようになります。

**16** [次へ(N) >] ボタンをクリックします。 "ファイル コピーの開始"ダイアログが表示されます。 **17** "ファイル コピーの開始" ダイアログには、これまで設定してきた内容 が表示されています。

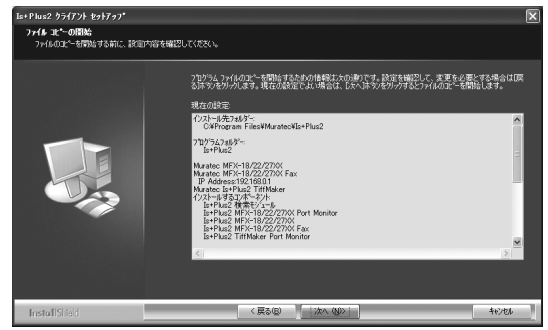

#### 補足

変更する設定項目がある場合は、[<戻る (B)] ボタンをクリックして該当箇所まで 戻り、変更してください。

**18** [次へ (N) >] ボタンをクリックします。

インストールを開始します。

- 19 インストールが完了すると、完了のウィザードが表示されます。
- 20 "はい、今すぐコンピュータを再起動します。"をクリックし、[完了] ボ タンをクリックします。 コンピューターが再起動します。

補足

インストール完了後は、コンピューターを再起動しない限り、インストールしたプロ グラムを使用することができません。

# インストール後の確認をする

プログラムが確実にインストールされているかどうか確認します。 再起動直後の画面は次のとおりです。

| レンジャント<br>「シフォモニター<br>「シフォモニター<br>「Annual States<br>「Annual States |                |
|----------------------------------------------------------------------------------------------------|----------------|
| Information<br>server +Plus2<br>Is+Plus2<br>Js+Plus2<br>ダウンロート・ユー                                                                                                    | <u> し<br/></u> |

#### ■ スタートアップ

手順15でスタートアップを登録すると、コンピューターの再起動時には、このよう な画面が自動的に表示されます。

#### ■ ショートカット

手順13でショートカットを作成すると、コンピューターの再起動後には、アイコン がデスクトップに作成されます。

また、[スタート] ボタンをクリックして "スタート"メニューを表示させ、プログ ラムが "スタート"メニューにあるか確認してください。

# プログラムを削除する

何らかの理由でプログラムを削除したい場合は、次の操作を行ってください。

補足

この操作を行うと、インストールしたすべてのプログラムが削除されます。 削除するプログラムは選択できません。

- **1** [スタート] ボタンから "コントロールパネル (C)"を選択します。 "コントロールパネル"画面が表示されます。
- "プログラムの追加と削除"をダブルクリックします。
   Windows 7または Windows Vista の場合は、"プログラムのアンインストール"
   をクリックします。Windows Server 2008 の場合は、"プログラムと機能"をクリックします。
- **3** "Is+Plus2" をクリックします。
- 4 "Is+Plus2"の[削除](または[変更と削除])ボタンをクリックします。
   Windows 7、Windows Vista または Windows Server 2008 の場合は、"アンインストール"をクリックします。
   「ユーザーアカウント制御」の画面が表示されたら、パスワードを入力し、「OK」をクリックします。(標準ユーザーの場合)
   管理者の場合は、「継続」をクリックします。
- 5 削除をクリックします。 "ファイル削除の確認"画面が表示されます。
- 6 [OK] ボタンをクリックします。 プログラムの削除を開始します。
- 7 "メンテナンスの完了"ダイアログが表示されたらプログラムの削除は 完了です。

インストール後の動作を以下から選択します。

- ・"はい、今すぐコンピュータを再起動します。"を選択すると、コンピューター をすぐに再起動します。
- ・"いいえ、後でコンピュータを再起動します。"を選択すると、コンピューター を再起動させずにそのまま使用できます。

# 8 [完了] ボタンをクリックします。 手順7で選択した動作を実行します。 デスクトップからはショートカットが削除され、"スタート"メニューからは "Is+Plus2" が削除されています。